## ステップ 1. ファームウェアのバージョンを確認

お使いの SC-C500 のファームウェアのバージョンが最新でない場合は、ファームウェアをアップデートすることをお勧めします。以下の方法で、ファームウェアのバージョンを確認してください。

1. [SETUP] を押す

2. [▲,▼] を数回押して「F/W Version」を選び、[OK] を押す

表示されたバージョンが「Version1.57」より古い場合は、ファームウェアをアップデートしてください。

## ステップ 2. アップデート用ファームウェアのダウンロードと解凍

ソフトウェア使用許諾

Panasonic ソフトウェアについては、「ソフトウェア使用許諾」の内容を承諾していただくことがご 使用の条件となっています。

下記内容をよくご確認の上、同意していただける場合のみご使用ください。

ソフトウェア使用許諾

1. 使用許諾

お客様は、当サイトから提供される本ソフトウェア(お客様が当サイトからダウンロードされるソフトウ ェア及びその更新版のことをいいます)を弊社商品である SC-C500(以下、「弊社製品」といいます)1台 にダウンロードし、弊社製品の指定する地域でインストール、使用することはできます。前述を除き、弊 社は、本契約においてお客様に対して何らの許諾をするものではありません。

本ソフトウェアをダウンロード、インストール、使用することにより、お客様は本契約の条件に同意した ものとします。

2. 制限

- お客様は、本ソフトウェアの改変、リバースエンジニアリング、逆コンパイル、逆アセンブルなどの 行為をすることはできません。
- (2)本契約において記載されている場合を除き、本ソフトウェア及び当サイトは、お客様による個人的かつ非商用目的での使用のために提供されております。お客様は、本ソフトウェア及び当サイトを商用目的で使用することはできません。また、お客様は、有償あるいは無償を問わず、本ソフトウェアおよびそのコピーしたものを第三者に販売、頒布、譲渡その他移転あるいは使用させることはできません。商用目的には、公衆送信するコンピューターソフトウェアの制作のために本ソフトウェアを利用することも含まれます。

- (3) お客様は、本ソフトウェア及び当サイトを違法目的、または、本契約もしくは当サイトでの通知・記載で禁止されている目的で利用することはできません。お客様は、弊社のサーバー、ネットワーク、サービスに損害、機能抑止、過度の負荷、減損等を及ぼすような態様で本ソフトウェア及び当サイトを利用することはできません。
- (4) お客様は、本ソフトウェア及び本契約における権利を第三者に移転することはできません。但し、本 ソフトウェアを搭載した弊社製品の所有権が第三者に移転し、当該第三者が本契約の条件を遵守する ことについて同意をした場合はこの限りではありません。
- 3. 権利
- (1) 本ソフトウェアに関する知的財産権等の権利は、弊社及び/又はそのライセンサーに留保します。
- (2) お客様は、本ソフトウェアの著作権表示または商標表示を削除、変更、または改変することはできません。
- 4. サービスの変更・停止

弊社は、お客様への事前の通知なく、いつでも、以下の行為を行うことができます:

- ・当サイトの一部又は全部の変更又は停止
- ・当サイトの運営及び本ソフトウェアの提供の中断又は停止
- ・本契約の条件の更新

弊社は、上記の変更、停止等によって生じたお客様の損失等について責任を負いません。

5. 免責

弊社は、お客様に対して、本ソフトウェア及び当サイトを現状有姿で提供しております。弊社及び弊社の関係会 社は、法により認められる限りにおいて、本ソフウェア及び当サイトの完全性、正確性、適用性、有用性、第三 者知財の非侵害性を含めいかなる保証も行いません。弊社及び弊社の関係会社は、法により認められる限りにお いて、お客様に対して、直接損害を除く間接損害、特別損害、逸失利益その他損害について責任を負いません。

6. 輸出管理

お客様は、本ソフトウェアを日本国外に持ち出される場合、日本国内外の輸出管理に関連する法規を遵守 してください。

7. 解約

お客様が上記使用条件に違反した場合、または、お客様の弊社製品に対する所有権がなくなった場合、本 ソフトウェアの使用権の許諾は自動的に終了いたします。この場合、お客様は本ソフトウェア及び当サイ トの利用を終了するものとします。

8. 準拠法

本契約に関して発生する問題の解釈及び履行等については、日本国の法律に準拠するものとします。

## ダウンロード手順

アップデート用ファームウェアをダウンロードしていただき、解凍します。

- 1. パソコンにダウンロード用のフォルダを作成します。
- 2. No.1 で作成したフォルダに下記ファイルをダウンロードします。

UPDATE\_SC\_C500\_V157.zip / 8,987,943 バイト

## download

- ダウンロードしたファイル「UPDATE\_SC\_C500\_V157.zip」を解凍してください。
  ※ファイルをダブルクリックするか、お使いにパソコンによっては ZIP 形式の圧縮ファイルが解 凍できるフリーソフトなどをご利用ください。
- 解凍により生成されたアップデート用ファイル「SC\_C500.fw」のサイズは、10,561,576 バイトです。もし、ファイル容量が異なる場合は、ダウンロードし直してください。
- 5. 「SC\_C500. fw」をアップデート用 USB デバイス(USB フラッシュメモリー)のルートフォルダに コピーしてください。

本文で記載されている各種名称、会社名、商品名などは各社の商標または登録商標です。 なお、本文中ではTM、® マークは記載していません。